# 2011

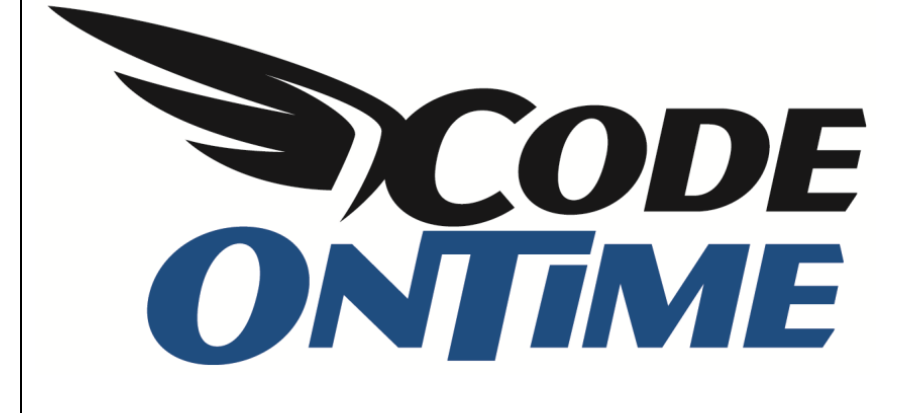

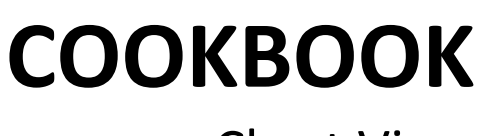

**Chart View** 

## **Chart View**

Code On Time applications now offer a new type of data rendering – "Chart" view. Chart view is just another way of presenting a set of data records retrieved from the database. Chart view supports many end-user features including sorting and adaptive filtering.

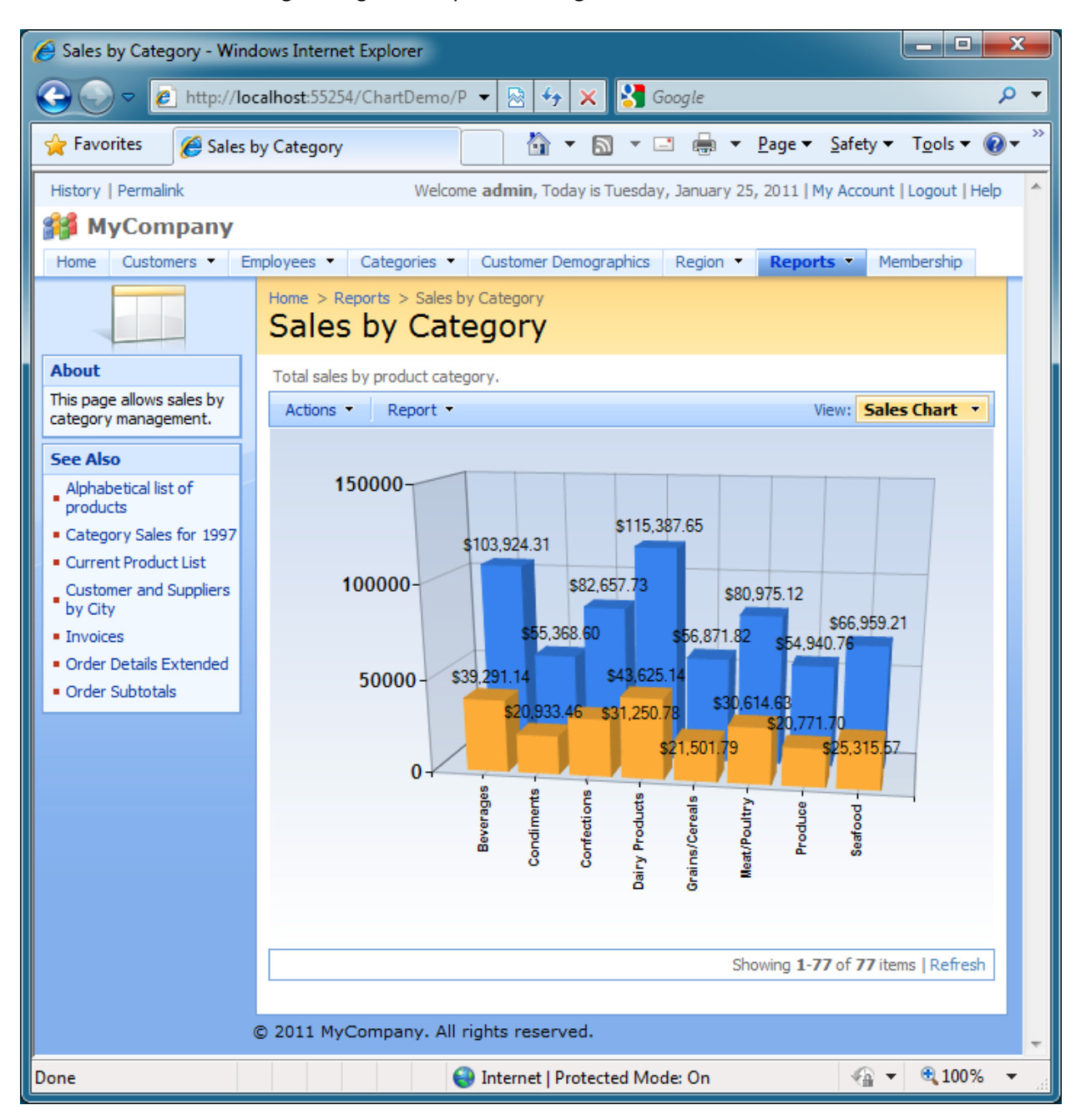

#### **Creating a Chart View**

Generate a new web application from the Northwind database. Browse the generated web site and select *Reports | Sales by Category* menu option. The following data view will be displayed. Columns *CategoryID*, *Category Name*, *Product Name*, and *Product Sales* are visible in the grid view.

\_ D X 🕖 Sales by Category - Windows Internet Explorer + م 💋 http://localhost:55254/ChartDemo/Pages/SalesbyCategory 👻 💀 😽 🗙 🚱 Google 🟠 🔻 🛐 👻 🖃 🛻 👻 Page 👻 Safety 👻 Tools 👻 🕢 👻 🖕 Favorites Sales by Category History | Permalink Welcome admin, Today is Tuesday, January 25, 2011 | My Account | Logout | Help 🎁 MyCompany Home Customers 

Employees 
Categories 
Customer Demographics Region Reports • Membership Site Actions 🔻 Home > Reports > Sales by Category Alphabetical list of products Sales by Category Category Sales for 1997 Current Product List About This is a list of sales by category. Customer and Suppliers by City This page allows sales by ✓ Quick Find Actions - Report ategory 🔹 category management. Invoices Category# Category Name Product Nam Product Sales Order Details Extended See Also 1 Beverages Chai \$4,887.00 Alphabetical list of Order Subtotals products \$7,038.55 1 Beverages Chang Orders Orv Category Sales for 1997 1 Beverages Chartreuse \$4,475.70 Product Sales for 1997 Current Product List 1 Beverages Côte de Blay Products Above Average Price \$49,198.09 Customer and Suppliers by City Products by Category 1 Beverages Guaraná Far \$1,630.13 Invoices Ouarterly Orders Ipph Coffee \$11.069.90 1 Beverages Order Details Extended Sales by Category Lakkalikööri Order Subtotals 1 Beverages \$7,379,10 Sales Totals by Amount View Sales by Category 1 Beverages Laughing Lui Summary of Sales by Quarte 1 Beverages Outback Lag \$5,468.40 Summary of Sales by Year 1 Beverages Rhönbräu Kl \$4,485.54 Chart Sales By Category «Previous | Page: 1 2 3 4 5 6 7 8 | Next » Items per pag ms | Refresh Chart Top Performers Chart Top Ten Products © 2011 MyCompany. All rights reserved. javascript: 😜 Internet | Protected Mode: On

The data controller is based on the database view *dbo.[Sales by Category]*. This view is a part of the Northwind database and is defined as follows.

```
create view [dbo].[Sales by Category] AS
SELECT Categories.CategoryID, Categories.CategoryName, Products.ProductName,
Sum("Order Details Extended".ExtendedPrice) AS ProductSales
FROM Categories INNER JOIN
(Products INNER JOIN
(Orders INNER JOIN "Order Details Extended" ON
Orders.OrderID = "Order Details Extended".OrderID)
ON Products.ProductID = "Order Details Extended".ProductID)
ON Categories.CategoryID = Products.CategoryID
WHERE Orders.OrderDate BETWEEN '19970101' And '19971231'
GROUP BY Categories.CategoryID, Categories.CategoryName, Products.ProductName
```

Start the code generator, select the project name, and click *Design* button. Select the data controller *SalesbyCategory* and click on *Views* tab.

Add a new view, set its *Id* to *chart1*, select *Chart* as view type, and select *command1* as command. Set label to *Sales Chart*. Enter *"Total sales by product category."* in the header text.

Save the view and click on its name in the list of available data controller views, select *Data Fields* tab. Add new data field with the field name set to *CategoryName*. Set its *Chart* property under *Miscellaneous* section to *X*. Save the field.

Add another data field with the field name set to *ProductSales*. Enter letter "c" without double quotes into *Data Format String*. Set the *Aggregate Function* property of the data field to *Sum*. Set its *Chart* property to *Bar (Cylinder)*. The list of data views in *Designer* will look as follows.

| ) Data Controllers       | - Code OnTime        |                                |                      |                         |           |        |           |                                                         |                          |  |
|--------------------------|----------------------|--------------------------------|----------------------|-------------------------|-----------|--------|-----------|---------------------------------------------------------|--------------------------|--|
|                          |                      |                                |                      |                         |           |        |           | YouTube   Blog   Newsgroup<br>http://www.codeontime.com |                          |  |
| Review and modify p      | roperties of the p   | roject items and select o      | <i>Close</i> to retu | ırn to code generator.  |           |        |           |                                                         |                          |  |
| Project Designer         |                      |                                |                      |                         |           |        |           |                                                         | exit                     |  |
| 🚱 Home > Controlle       | er: SalesbyCatego    | ry > View: chart1              |                      |                         |           |        |           |                                                         |                          |  |
| View Categories          | Styles Dat           | a Fields                       |                      |                         |           |        |           |                                                         |                          |  |
| This is a list of data f | fields.              |                                |                      |                         |           |        |           |                                                         |                          |  |
| Quick Find               | P New -              | Preview 🔺 Up                   | ▼ Down               |                         |           |        |           |                                                         | View: Data Fields -      |  |
| Field Name               | Category             | Read Only                      | Cols                 | Rows Data Type          | Alias     | Hidden | Text Mode | Σ                                                       | Chart                    |  |
| CategoryName             | n/a                  | Default                        | n/a                  | n/a String              | n/a       | No     | Text      | None                                                    | x                        |  |
| ProductSales             | n/a                  | Default                        | n/a                  | n/a Decimal             | n/a       | No     | Text      | Sum                                                     | Bar (Cylinder)           |  |
|                          |                      |                                |                      |                         |           |        |           | Showing                                                 | 1-2 of 2 items   Refresh |  |
| All customized pro       | ject settings are s  | tored in <b>*.Log.xml</b> file | s located in t       | the root of your projec | t folder. |        |           |                                                         |                          |  |
|                          |                      | _                              |                      |                         |           |        |           |                                                         |                          |  |
| 2011 Code OnTime         | LLC. All rights rese | erved.                         |                      |                         |           |        |           |                                                         |                          |  |

Exit the *Designer* and generate your application. Activate the same page and select *Sales Chart* option in the view selector in the right hand corner of the action bar. The following chart on the next page will be displayed.

| 🕒 💿 🗢 🙋 http://lo                                                                                                    | ccalhost:55254/ChartDemo/Pages/SalesbyCategory 👻 🗟 🐓 🗙 😽 Google                                                                                                    | Q            |
|----------------------------------------------------------------------------------------------------|----------------------------------------------------------------------------------------------------|--------------|
| 🚖 Favorites 🛛 🏉 Sales                                                                                                    | by Category 🗿 👻 🖾 👻 🛱 👻 Page 💌 Safety 🕶 1                                                                                                    | ools 🕶 🔞 🕶   |
| History   Permalink                                                                                                    | Weicome admin, Today is Tuesday, January 25, 2011   My Account   Li           Employees         Categories         Customer Demographics         Region         Reports         Membership         Site           Home         Reports         Sales by Category         Sales by Category | agout   Help |
| About                                                                                                    | Total sales by product category.                                                                                                    |              |
| This page allows sales by<br>category management.                                                                                                    | Actions • Report • View: Sales C                                                                                                    | hart •       |
| Alphabetical list of<br>products     Category Sales for 1997     Current Product list     Customer and Supplers     by City     Invoices     Order Details Extended     Order Subtotals | Seafood<br>Produce<br>Beat/Poultry<br>Grains/Cereals<br>Dairy Products<br>Confections<br>Confections<br>Condiments<br>9 20000 40000 60000 80000 100000 120000                                                                                                    |              |
|                                                                                                    | Showing 1-77 of 77 items                                                                                                    | Refresh      |
|                                                                                                    | © 2011 MyCompany. All rights reserved.                                                                                                    |              |

Activate the filter in the view selector and select "*Filter...*" item in the popup menu of the *Category Name* option.

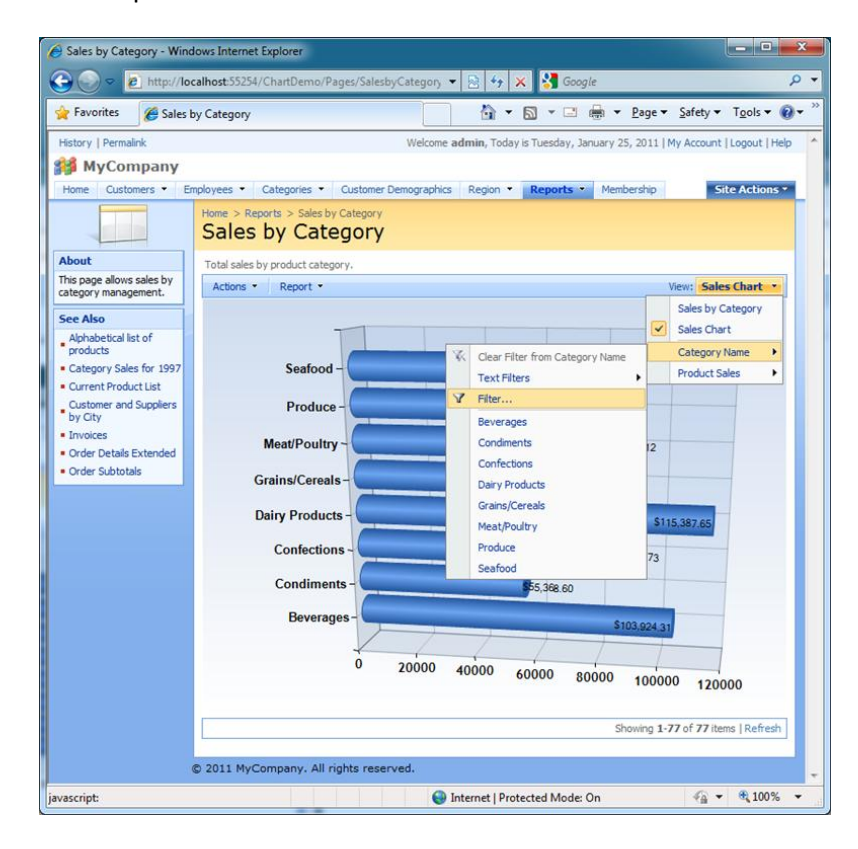

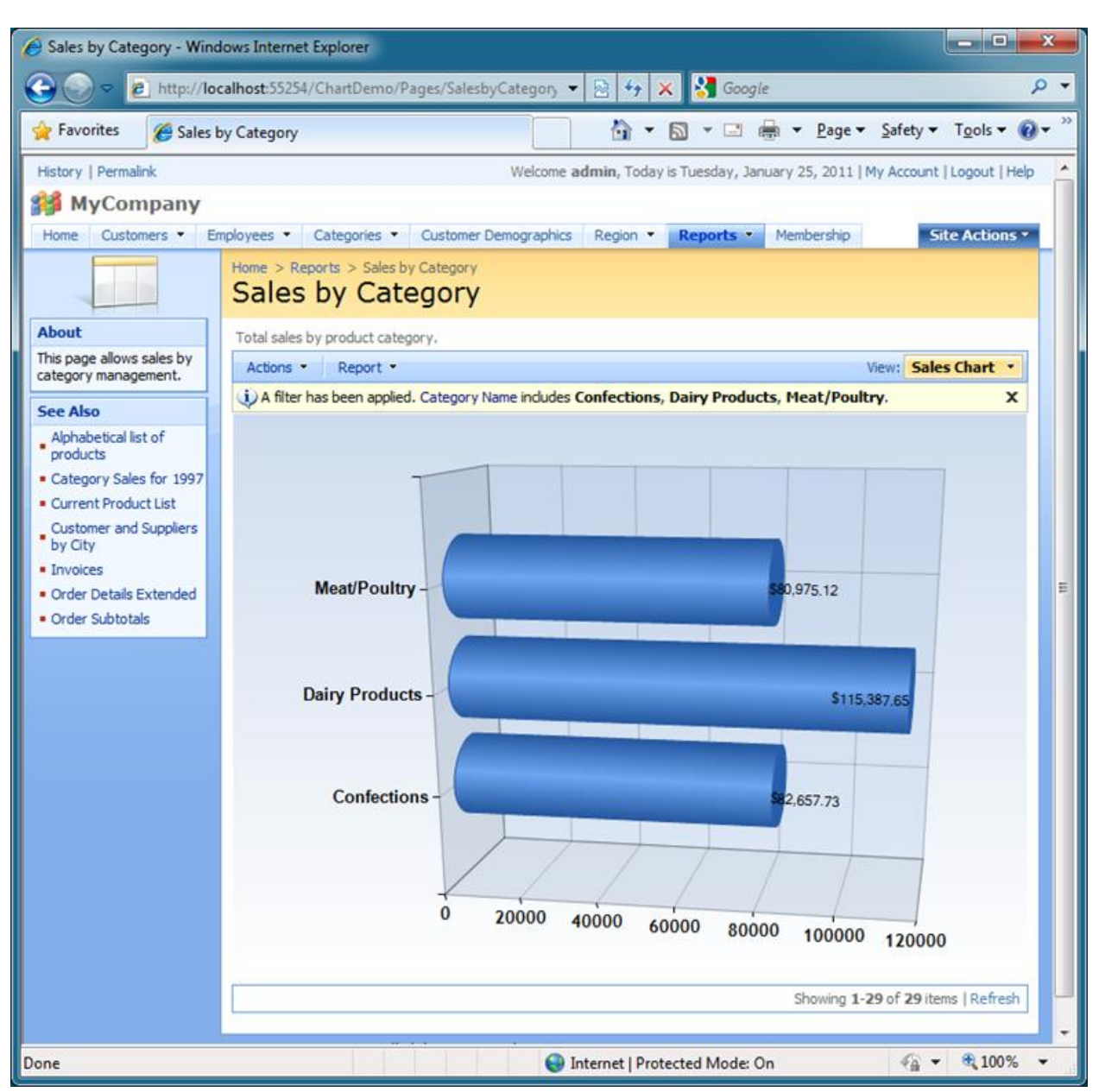

Select several filter options to review subset of data presented in the chart.

### **Displaying Multiple Values**

The chart view is capable of displaying multiple data series. Let's add a calculated field to the same data controller to simulate the "Previous Product Sales". Select the data controller in *Designer* and activate *Fields* tab. Add a new field with name *PreviousProductSales*, indicate that the field value is calculated by SQL formula and enter the following SQL formula into *SQL Formula* text box:

#### cast(ProductSales \* Rand() as Numeric(10,2))

Set the label of the field to *"Previous Product Sales"*. Set its *Data Format String* to "c" without quotes. Save the field and select *Views* tab. Select *chart1* in the list of available views. Bind the new field to

the *chart1* view and set its properties to make them look as shown in the screenshot. Notice that we are using a different *Chart* type *Column(Cylinder)* for *ProductSales*.

| ■CODE<br>ONTIME              |                       |                 |                        |                        |        |        |           | Υοι  | uTube   Blog   Newsgrou<br>http://www.codeontime.co |
|------------------------------|-----------------------|-----------------|------------------------|------------------------|--------|--------|-----------|------|-----------------------------------------------------|
| eview and modify propertie   | s of the project iter | ms and select ( | <i>Close</i> to return | to code generator.     |        |        |           |      |                                                     |
| roject Designer              |                       |                 |                        |                        |        |        |           |      | exit                                                |
| Home > Controller: Sales     | byCategory > View     | : chart1        |                        |                        |        |        |           |      |                                                     |
| /iew Categories Style        | s Data Fields         |                 |                        |                        |        |        |           |      |                                                     |
| is is a list of data fields. |                       |                 |                        |                        |        |        |           |      |                                                     |
| Quick Find                   | New • Preview         | v 🔺 Up          | ▼ Down                 |                        |        |        |           |      | View: Data Fields 🔻                                 |
| eld Name                     | Category              | Read Only       | Cols                   | Rows Data Type         | Alias  | Hidden | Text Mode | Σ    | Chart                                               |
| ategoryName                  | n/a                   | Default         | n/a                    | n/a String             | n/a    | No     | Text      | None | х                                                   |
| roductSales                  | n/a                   | Default         | n/a                    | n/a Decimal            | n/a    | No     | Text      | Sum  | Column (Cylinder)                                   |
| reviousProductSales          | n/a                   | Default         | n/a                    | n/a String             | n/a    | No     | Text      | Sum  | Spline                                              |
|                              |                       |                 |                        |                        |        |        |           | Show | ing 1-3 of 3 items   Refresh                        |
|                              |                       | k               | located in th          | - root of your project | folder |        |           |      |                                                     |

Run the generated application. The following chart view will be presented if you activate *Sales Chart* in the view selector. The actual spline that you will see may look different due to randomization factor of the formula that we have specified to simulate the previous sales.

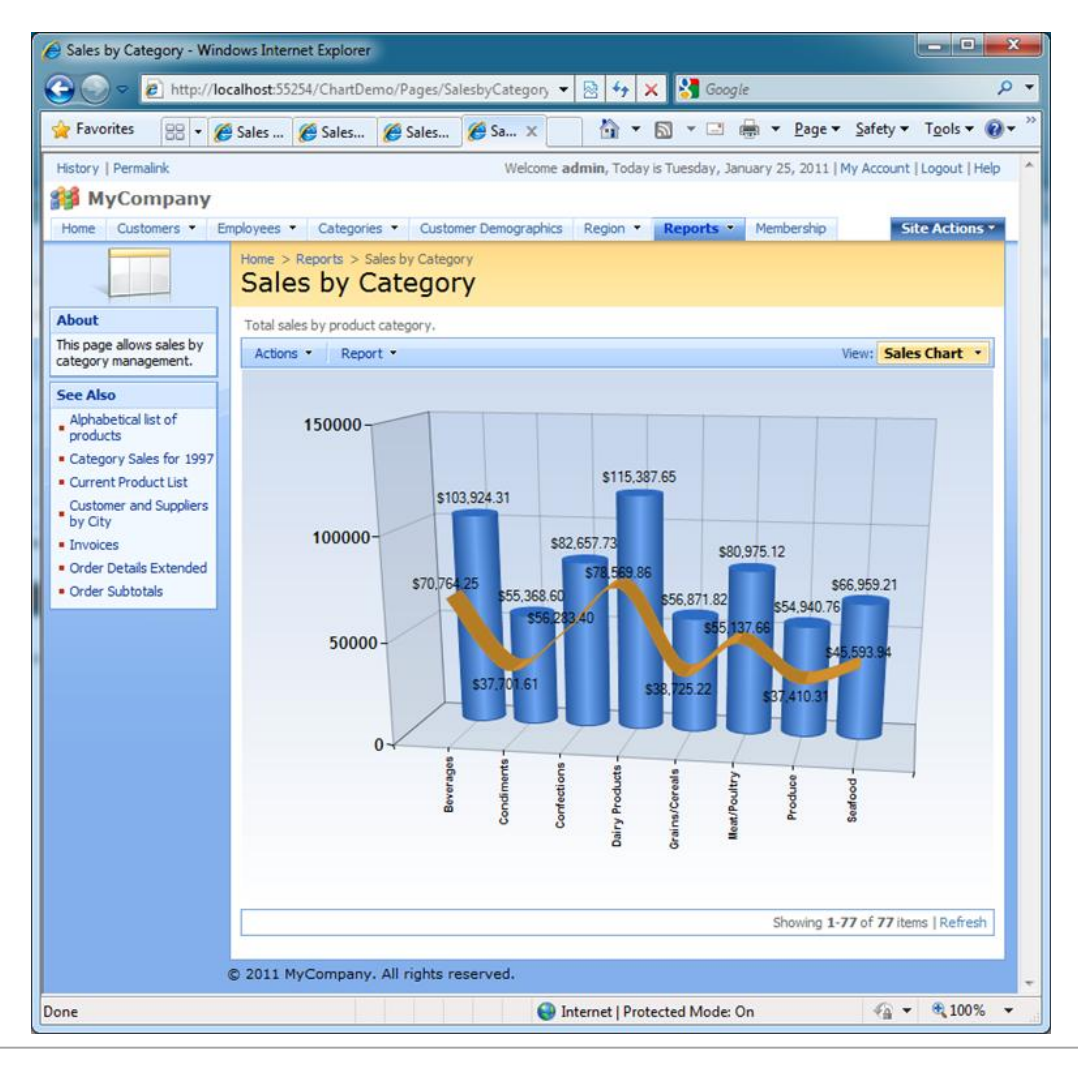

#### Legend

You can activate a legend if you select the chart view in *Designer* and mark the check box *"Enable legend in the chart area"*. The data field header will be used as the text displayed in the chart legend.

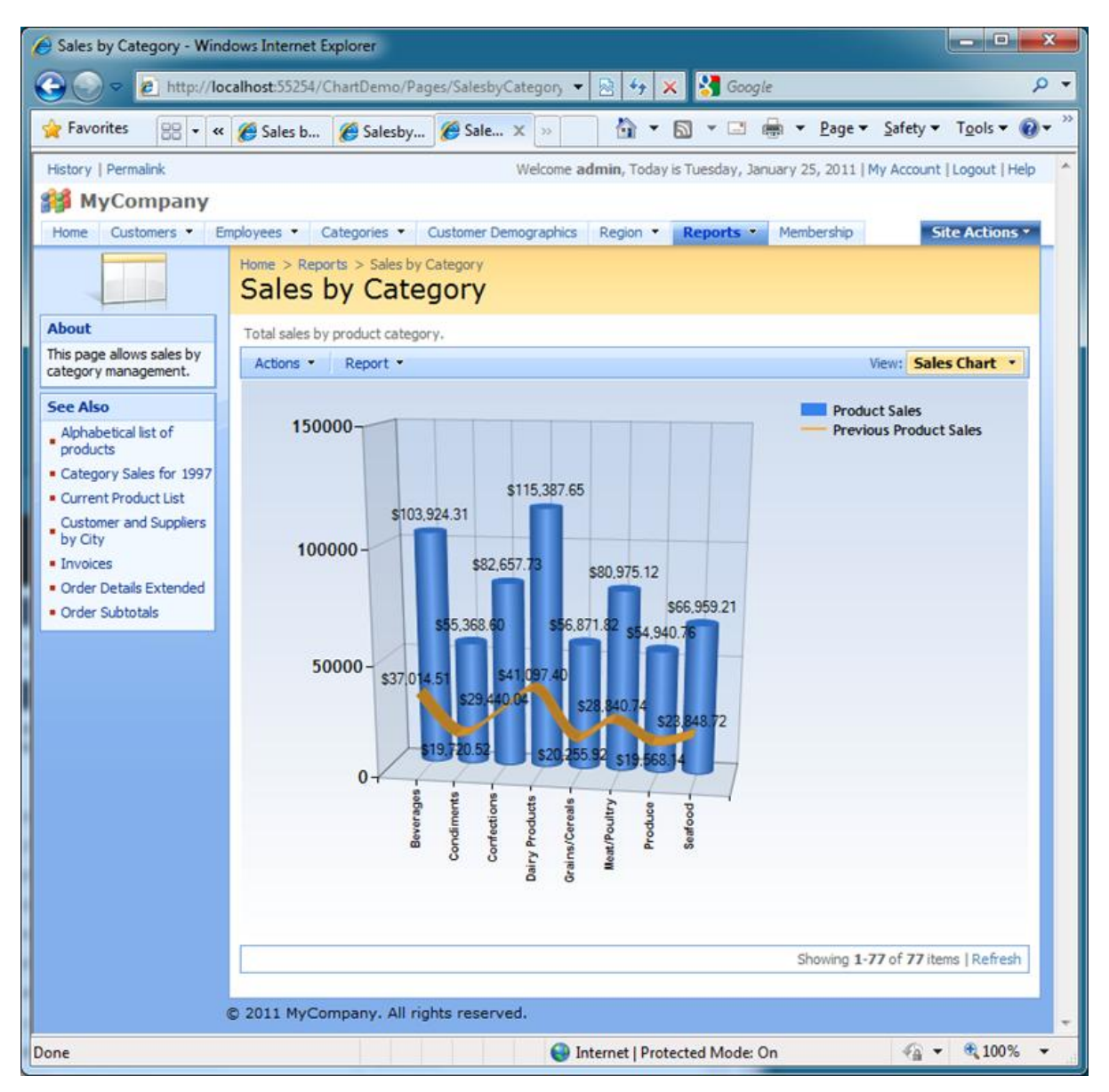

### **Custom Charts**

Chart views are based on the standard Microsoft Data Visualization component included with ASP.NET 4.0. Unlimited customization options are available to developers. You can quickly customize a chart view if you select "Custom" as *Chart* property of the data field.

All charts are generated as ASP.NET user controls stored in *~/Controls* folder of your web application. For example, the name of the chart in this sample is *~/Controls/Chart\_SalesbyCategory\_chart1.ascx*. The

name of a chart user control always starts with *Chart* and includes the name of the data controller and the chart view ID.

"Custom" charts are generated once only. If a "Custom" chart exists then the code generator will not make an attempt to generate the chart again. You can safely modified hundreds of the chart control properties.